# AOY/<sup>®</sup>智能温度控制器(移相输出)使用说明书

使用此产品之前,请仔细阅读说明书,以便正确使用,并请妥善保存,以备后用。

### 一、梳述

XMT-7000系列智能温度控制器是专门为热流道、吹塑机行业开发的新型智能仪表,作 为行业专用仪表它具有使用方便、精确控温、鲁棒性好、无超调、欠调等特点。

## 二、主要特点

- ◆3种热电偶输入及量程范围均可自由设置,显示精度可优于0.5%FS;
- ◆具有手动输出功能,即使热电偶有故障也不影响生产;
- ◆模糊理论结合传统PID方法,控制快速平稳:
- ◆具有除湿/软启动功能,具有自动控制状态下查看输出功率功能;
- ◆移相触发脉冲:可接双向可控硅、SSR-□DV、SSR-□DA-P、SKKT模块进行移相调压;
- ◆移相与过零触发自由设定,负载电源: 85~265VAC/50~60Hz;

### 三、丝木朱数

- ◆输入规格(一台仪表即可兼容): 热电偶: K、J、E
- ◆测量范围:最大600度
- ◆测量精度: 0.5级(+0.5%F+1)
- ◆采样速率:2次/秒
- ◆调节方式:智能PID调节,依据不同的P、I、D参数可组成PI、PD、PID调节;
- ◆触发信号输出: 可控输出型:300mA; 脉冲变压器输出型:8V/50mA
- ◆报警功能:上、下限绝对值,上、下偏差值,可设置上电免除报警;(触点容量:AC250V2A)
- ◆仪表电源: 220VAC/50、60Hz 100~240VAC/DC, 电源消耗: ≤3W:
- ◆工作环境:温度-10~50℃、湿度≤85%RH无腐蚀场合

#### 而极强明众上申演示 以XMTG系列为例) 20

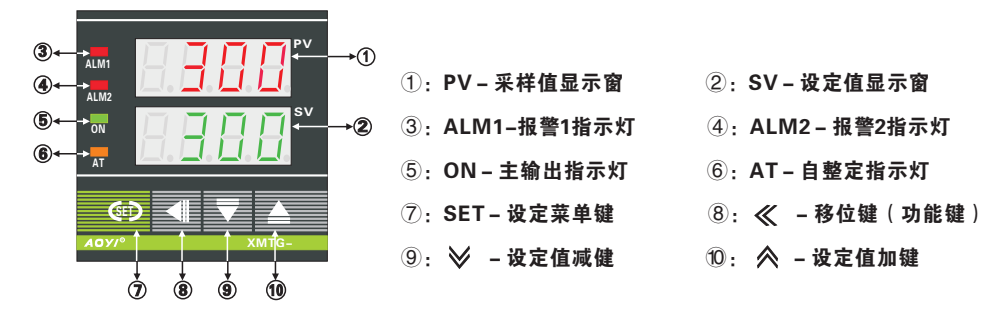

添加备份恢复功能;

长按移位和加键105显示全8提示备修动作完成(将当前设置的参数全部备修)。 长按移位和减键105显示全8提示恢复功能完成(将上次备份的参数全部恢复)。

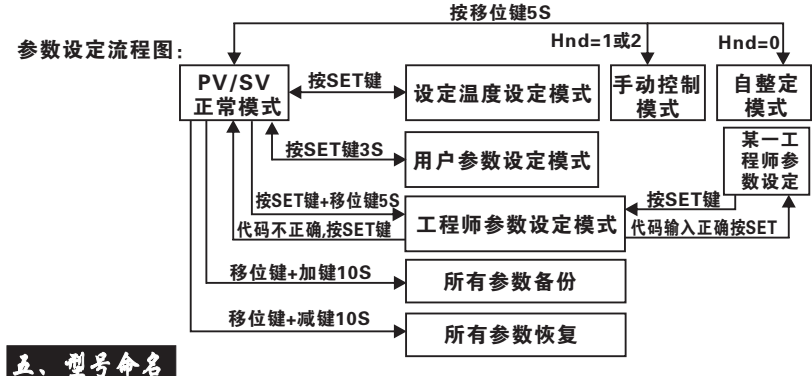

XMT ① -7 ② ③ ④ - ⑤ (XMT:表示为智能仪表系列,方框中的代号序号含义如下:)

| ①字母代码:外形尺寸(mm) |           |           | ②数字代码        | ③数字代码   | ④数字代码    | 5  |
|----------------|-----------|-----------|--------------|---------|----------|----|
| 字              | 外形尺寸      | 포피모코      | 主控制输出        | 报警输出    | 输出类型     | 甘山 |
| 母              | 底X高X深     | 71 3675 3 | 方式           | (辅助)    |          | 共祀 |
| D              | 72X72X112 | 68X68     |              | 0:无报警   | 1:两线SSB  |    |
| Ε              | 48X96X112 | 92X45     | 6:移调压或过零输出   | 1:1路报警  | nn, xoon |    |
| G              | 48X48X112 | 45X45     | 型仪表;         |         | 2:四线脉冲   |    |
|                |           |           | (黔礼为我相给山)    |         | 变压器输出    |    |
|                |           |           | (款次/)191日刊山/ | (接SKKT月 | (接SKKT用) |    |

#### 品、接 线 (注:如与仪表壳体上接线图不一致时,请以仪表壳体上为准)

POWER

226VAC

XMTG-7601接线图 **-1**6

-27

- L - 5 10

38

POWER

220VAC

XMTG-7602接线图

- 2 7 → K2

38

G1 4 9

G2 5 10

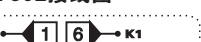

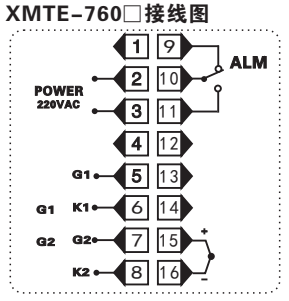

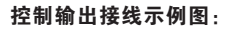

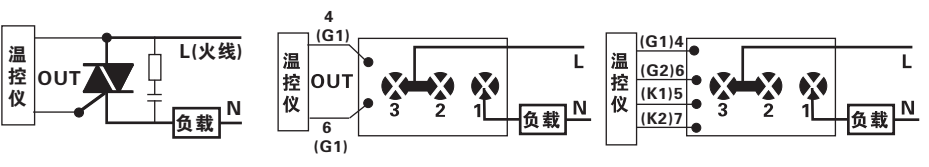

1)XMT-□□□1控制双向可控硅 2)XMT-□□□1控制SKKT专用模块 3)XMT-□□□2控制SKKT专用模块

### 七、仪表工作流程

确定仪表接线无误后通电,此时仪表上排显示Inp,下排显示℃及分度号,约1秒后显示量程范围,然后再进入到常规显示状态,即上排显示实时温度,下排显示设置温度:

### 1、一般用户的设定:

1.1、设定温度:按一下SET进入SV值设定状态,此时SV窗口数字总有一位在闪烁状态,通过 按 ≪ 移位键可以改变闪烁的位数(即要修改的位数),然后就可以通过 ≪ 键和 ≫ 键对其分别 进行加、减设置到所需值,待设置成功后再按SET键进行确认,仪表则回到常规显示状态,在SV值 设定状态下,按住 ≪ 键或 ≫ 键不放,仪表则会快速的进行增加或减小设定值。

1.2、移位键的其他功能:当手动控制运行时(Hnd=1或2)时,移位键为手动自动切换键,按 住移位键6s钟,可使仪表在手动、自动控制状态间进行切换。手动控制时SV显示输出功率,输出功 率可通过加、减、移位键进行操作,PV显示实际温度。若Hnd=1.则仪表上电后,始终处于自动控 制状态;若Hnd=2.则仪表上电后会记住下电前的工作模式,若处于手动模式,则按上次下电前的 设定输出功率输出。若用户想在自动控制模式查看输出功率,<u>可按加键查看输出功率</u>。

1.3、当Hnd=0时,移位键为PID自整定开关,其作用同AT参数完全一样,在整定过程中再按移 位键或将AT参数设为0,此次自整定作废。

(注: 下表中的Pu、lt、dt参数简称PID参数由仪表自整定得出, 一般不建议手动调整)

| 参数代号                    | 参数含义注释                                  | 设定范围        | 出厂默认值      |
|-------------------------|-----------------------------------------|-------------|------------|
| 8. <b>8</b> .8.8.       | 第一路报警:报警方式由AL1T决定,见工程师参数表               | –1999~9999℃ | 10℃        |
| 8.8.8.8.                | 第二路报警:报警方式由AL2T决定,见工程师参数表               | –1999~9999℃ | <b>℃</b> 0 |
| 8.8. <b>8.</b> 8.       | 温度修正值:显示值=Pb值+内部测量值                     | –100~100℃   | <b>℃</b> 0 |
| 8.8. <b>8.</b> 8.       | 自整定开关: 0,关闭自整定; 1,开启自整定                 | 0:关闭/1:开启   | 0          |
| 8.8. <b>8.</b> 8.       | 比例带                                     | 0~999°C     | 30℃        |
| 8.8.8. <mark>8</mark> . | 积分时间常数:若为零,取消积分控制作用                     | 0~999秒      | 60秒        |
| 8.8. <b>8</b> .8.       | 微分时间常数:若设定为零,取消微分作用                     | 0~999秒      | 20秒        |
| 8.8. <b>8.8</b> .       | 整定辅助参数,不建议手动调整                          | 0~500       | 2          |
| 8.8. <b>8.</b> 8.       | 软启动时间,与高级参数的HP参数相关                      | 0~600秒      | 10秒        |
| 8.8.8.8.                | 参数锁:0,不锁定;1,锁定除设定值外的参数;<br>2,锁定所有参数 0~2 |             |            |

2: 工程师参数阶层:

(注:一般用户或对该仪表及机器系统不熟悉者,请不要随意修改,否则仪表可能失控)

| 口令代码 | 菜单代码              | 设定范围                                        | 参数含义注释                                 | 出厂默认值 |
|------|-------------------|---------------------------------------------|----------------------------------------|-------|
|      | 8.8.8.8.          | 0~4                                         | 0:不报警,1:上绝对值,2:上偏差,3:下绝对值,4:下偏差        | 1     |
|      | 8.E.8.E.          | 0~4                                         | 0:不报警,1:上绝对值,2:上偏差,3:下绝对值,4:下偏差        | 0     |
| 1000 | 8.8 <b>.8</b> .8  | 0~100℃                                      | 报警回差                                   | 2℃    |
|      | 8.8.8.8.          | 0~1                                         | 上电时免除报警功能,0,无上电免除报警功能,1,有<br>上电免除报警功能。 | 0     |
|      | 8.8.8.8.          | 0~50                                        | 最小输出量,限制仪表的最小输出量                       | 0%    |
| 1001 | 8888              | 60~100                                      | 最大输出量,限制仪表的最大输出量                       | 100%  |
| 1001 | 8.8. <b>8.8</b> . | 0~100                                       | 软启动或除湿功率设定,可以防止加热棒因上电功率过<br>大而损坏       | 30%   |
| 1010 | 8. <b>8.8</b> .8. | 0~600℃                                      | 量程设定,设定仪表的量程                           | 400℃  |
| 1011 | 8.8.8.8.          | 0~1                                         | 设定温度单位,0:摄氏度℃;1:华氏度℉                   |       |
| 1100 | 8.8.8.8.          | 0~2                                         | 手动功能是否允许,当Hnd=1或2时才能启动手动功能             | 0     |
| 1110 |                   | 传感器型号选择,此仪表支持K、J、E三种型号可自由<br>切换,0:K,1:E,2:J | 0                                      |       |
| 1111 | <u>a a E d</u>    | 0~1                                         | 输出方式选择:0:移相触发,1:过零触发                   |       |
| 2001 | 8.8.8.8.          | 0~10                                        | 0 温度稳定系数:用于提高显示温度的稳定性,数值越大,显示越稳定       |       |

### 八、 仪表其它说明

### 1:预热功能

本系列仪表具备了负载的预热/除湿功 能,仪表上电后按30%(默认值,可修改)输出 比例经10秒(默认值,可修改)再按实际控制比 例输出,以保护负载在首次上电时不至于受 大电流冲击而损坏负载。

#### 2: 非仪表质量问题的错误显示说明

| 显示符号     | 说明     |                             |  |
|----------|--------|-----------------------------|--|
| 8.8.8.8. | 输入正超量程 | 一般都是由于输入信号(如热               |  |
| 8.8.8.8. | 输入负超量程 | 「电偶)错误、反接、开路等引<br>起,检查信号输入端 |  |

上海奥仪电器有限公司 Http://www.aoyidq.com